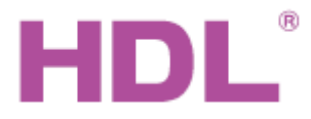

## Katalogový list

### Parametry

| Elektrické parametry:                   |                                                              |
|-----------------------------------------|--------------------------------------------------------------|
| Napájecí napětí                         | 12 až 30 VDC                                                 |
| Komunikace                              | Ethernet (RJ45), HDL Buspro, RF                              |
| Bezdrátový přenosový výkon              | +10 dBm                                                      |
| Bezdrátová citlivost příjmu             | -90 dBm                                                      |
| Vnitřní komunikační vzdálenost          | do 50 m (bez překážek)                                       |
| Bezdrátový příjem dálkového<br>signálu  | RF433M                                                       |
| RSSI výkon užitečného přijatého signálu | > -80 dBm                                                    |
| Modulace signálu                        | PSK                                                          |
| Pracovní režim                          | Režim síťové komunikace MESH<br>nebo režim BRIDGE            |
| Konektor sběrnice HDL Buspro            | Wago, k zasunutí jednožilových vodičů $\phi$ 0,75 až 0,85 mm |
| Rozsah kmitočtů na vyhrazených pásmech  |                                                              |
| WPAN (Čína)                             | 780 MHz až 786 MHz                                           |
| SRD (Evropa)                            | 864 MHz až 870 MHz                                           |
| ISM (Severní Amerika)                   | 904 MHz až 928 MHz                                           |
| Podmínky prostředí:                     |                                                              |
| Pracovní teplota                        | -5 °C až 45 °C                                               |
| Pracovní relativní vlhkost              | max. 90 %                                                    |
| Teplota skladování                      | -20 °C až +60 °C                                             |
| Relativní vlhkost skladování            | max. 93 %                                                    |
| Schváleno:                              |                                                              |
| CE                                      |                                                              |
| RoHS                                    |                                                              |
| Informace o výrobku:                    |                                                              |
| Rozměr                                  | 107 x 99,5 x 27 mm                                           |
| Hmotnost                                | 212 g                                                        |
| Materiál pouzdra                        | ABS                                                          |

### Sběrnicový kabel a jeho připojení

| Potenciály sběrnice HDL Buspro | Kabel HDL Buspro /KNX |
|--------------------------------|-----------------------|
| 24 VDC                         | červený               |
| COM                            | černý                 |
| DATA-                          | bílý                  |
| DATA+                          | žlutý                 |

IP20

Na desku, na stěnu

#### **Postup instalace**

Instalace

Stupeň krytí

- Přednostně umístit na místo, kde se nevyskytují překážky.
- Připojte Ethernetový kabel do konektoru RJ45.
- V případě integrace s kabelovou sběrnicí HDL Buspro připojit konektor sběrnice.
- Připojit konektor zdroje napájení 24 VDC. Pokud je připojena kabelová sběrnice HDL Buspro, externí zdroj není třeba.

### Přehled

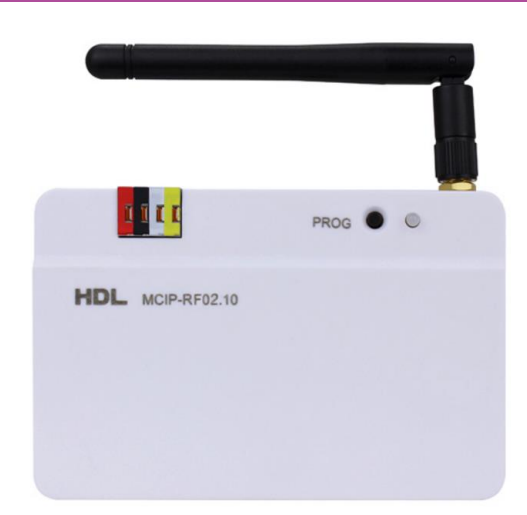

**Brána HDL-MCIP-RF02.10** je bezdrátová komunikační brána založená na standardní technologii MESH podle normy IEEE802.15.4. Má tři komunikační rozhraní: Ethernet, sběrnici HDL Buspro a bezdrátovou radiofrekvenční bránu, které mohou vzájemně propojit různé platformy zařízení HDL pro automatizaci budov.

Tato komunikační brána může podle nastavení pracovat jako prvek síťové komunikace typu MESH, nebo může pracovat v režimu BRIDGE kde poslouží k bezdrátovému propojení základních segmentů kabelové sběrnice HDL Buspro místo Ethernetu, který vyžaduje kabeláž.

### Funkce

- Lze nastavit režim MESH.
- Lze nastavit režim BRIDGE.
- Šifrovaný přenos bezdrátových dat.

### Důležité poznámky

- Kanál frekvenčního pásma se volí podle země instalace. Před připojením dalších prvků do bezdrátové sítě lze zvolit heslo sítě.
- Pokud je ve vzájemném dosahu více bran v režimu MESH, musí být jejich frekvence nastaveny odlišně. Brány pracující společně v režimu BRIDGE musí mít nastaveny frekvence shodně.
- V režimu MESH musí hodnota síťového segmentu radiofrekvenčního portu stejná jako dalších prvků tvořících síť. V případě rozšíření sítě o kabelovou část je třeba na kabelové síti nastavit odlišný síťový segment.
- Dvě nebo i více zařízení Ethernetu propojených s bránou přes RJ45 nesmí být současně připojeny ke kabelové sběrnici HDL Buspro, jinak dojde vytvoření smyčky a zablokování komunikace.
- Spolehlivá přenosová vzdálenost je do 30 m, překážky přenosovou vzdálenost snižují. Je vhodnější bezdrátová zařízení instalovat mimo členité prostory a prostory s kovovými prvky. Nedoporučuje se instalace do ocelových rozvaděčů. K zařízení lze v případě nutnosti připojit externí anténu.
- Brána podporuje pásmo 433MHz a může pracovat jako přijímač dálkového ovladače HDL-MTIRW.
- V případě připojení kabelové sběrnice HDL Buspro ověřit správnost zapojení pólů sběrnice.

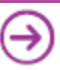

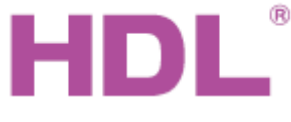

# Katalogový list

### Rozložení a kabeláž

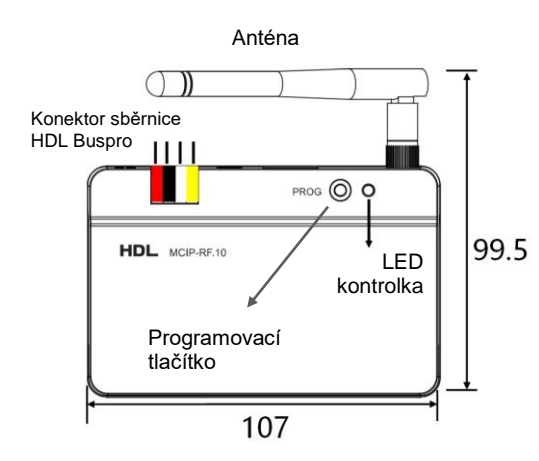

0

Konektor sběrnice HDL

Buspro

64

#### Programovací tlačítko

Trojnásobný stisk rychle za sebou: Rozsvítí se červená kontrolka na čele brány a brána přepnuta na párování dalších prvků bezdrátové sítě. Samotné nastavení RF parametrů brány lze předtím změnit z PC připojeného přes Ethernet programem HDL Buspro Setup Tool.

Stisknutí tlačítka po dobu 3 sek.: Brána se převede do programovatelného módu, ve kterém lze například ručně nastavovat adresu sběrnice HDL Buspro.

Stisknutí tlačítka po dobu 10 sek .: Reset brány a obnovení výchozího továrního nastavení IP adresy 192.168.10.250.

Anténa: Přijímá a vysílá bezdrátový signál.

LED kontrolka: Blikání zelené kontrolky značí normální provozní stav.

24 VDC Napájení; pokud je zařízení zapojeno do sběrnice HDL, nemusí se připojovat ke stejnosměrnému napájení RJ45: Port Ethernet RJ45.

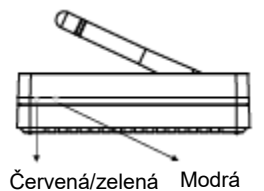

#### LED indikátory na čele přístroje:

Rychle blikaiící červená I FD kontrolka signalizuje stav párování s dalšími bezdrátovými prvky

Zelená LED kontrolka bliká při přetížení sítě.

Modrá LED kontrolka bliká při příjmu nebo vysílání bezdrátového signálu. Červená a modrá LED se rozsvítí současně při obnovení továrního nastavení.

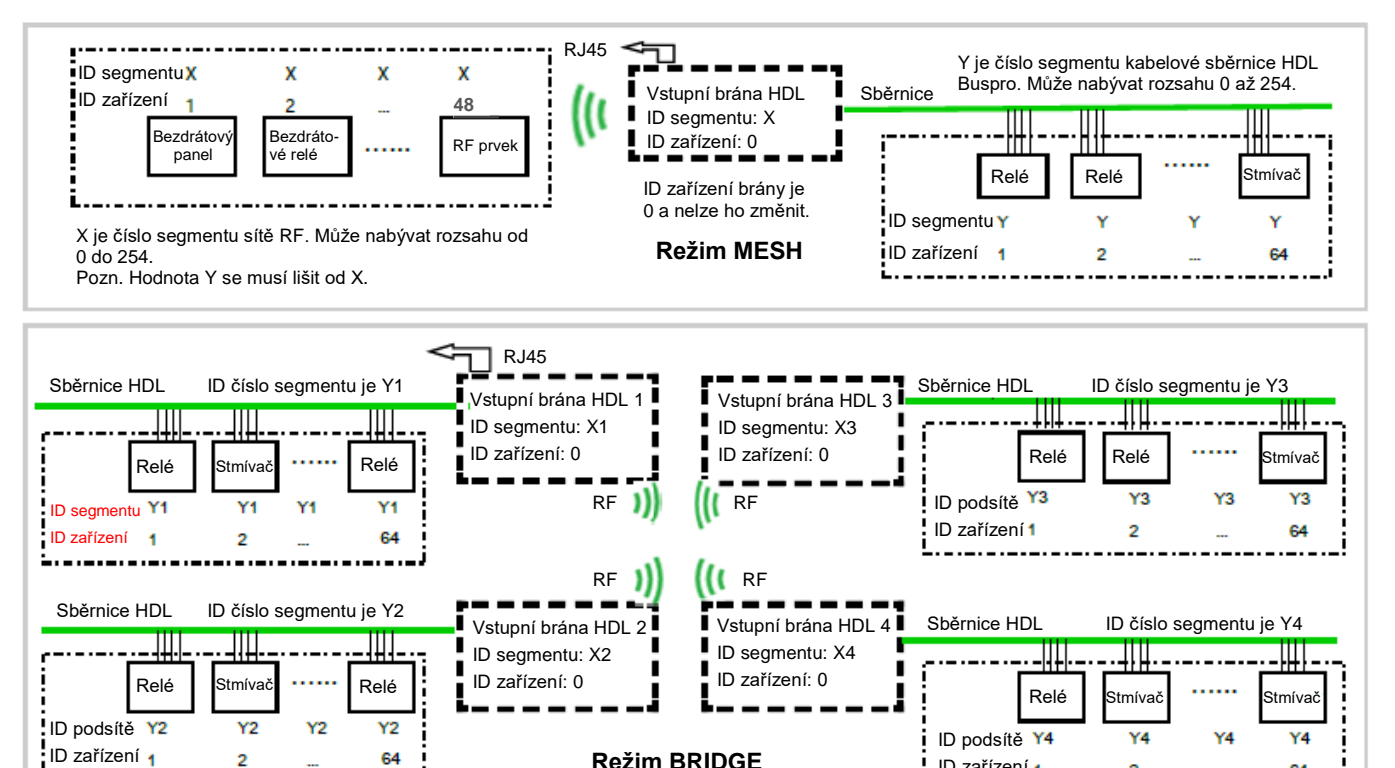

Režim BRIDGE

V režimu BRIDGE se ID všech segmentů musí lišit.

2

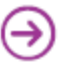

ID zařízení 1

\_.\_.\_

2

64

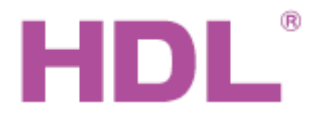

# Katalogový list

### Bezpečnostní opatření

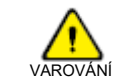

- Vyvarujte se chybného zapojení vodičů sběrnice, mohlo by dojít k poškození rozhraní sběrnice tohoto modulu.
- Nikdy nedopusťte, aby se do modulu dostala kapalina, mohlo by dojít k poškození tohoto přístroje.
- Nedovolte, aby se napětí 240 V AC dostalo do zapojení sběrnice, poškodilo by to všechna zařízení v systému.

1x

1x

Zajistěte dostatečné odvětrání.

### Obsah balení

- Bezdrátová brána HDL-MCIP-RF02.10
- Katalogový list

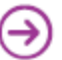